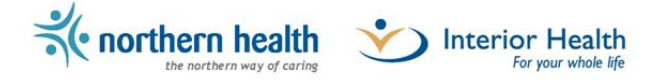

# **CDX Vendor Certificate Process**

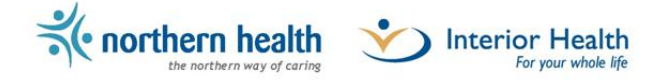

## Document Version Control

| <b>Release Date</b> | Version | Status / Comments         |
|---------------------|---------|---------------------------|
| 13 January 2014     | 0.01    | Initial document creation |
| 15 January 2014     | 0.02    | Edits                     |
| 10 June 2014        | 0.03    | Edits                     |
|                     |         |                           |
|                     |         |                           |

## AUTHORS

• Jay Martens, Interior Health

#### **EDITORS**

• Cindie Robertson, Interior Health

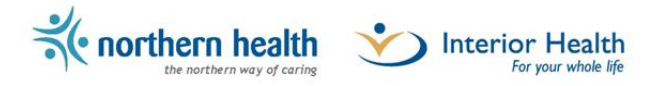

# Contents

| Document Version Control                                                | 2  |
|-------------------------------------------------------------------------|----|
| Process Overview                                                        | 3  |
| Business Context                                                        | 3  |
| Process Diagram                                                         | 4  |
| Implementation Steps                                                    | 5  |
| 1. Install CA certificates to establish trust                           | 5  |
| 2. Request a clinic specific security certificate                       | 5  |
| 3. Attach the clinic client certificate to the request                  | 11 |
| Troubleshooting Steps                                                   | 12 |
| I can't log into the Certificate Request website                        | 12 |
| No credentials requested when accessing the Certificate Request website | 13 |
| Website keeps loading without letting me submit                         | 15 |
| Where does the installed certificate end up?                            | 16 |
| How to find the certificate thumbprint                                  |    |

# **Process Overview**

## **Business Context**

The purpose of this document is to outline the process for EMR vendors to request and install security certificates for the Clinical Document eXchange (CDX) distribution system.

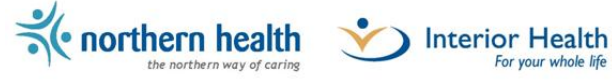

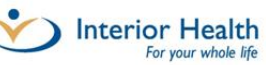

## **Process Diagram**

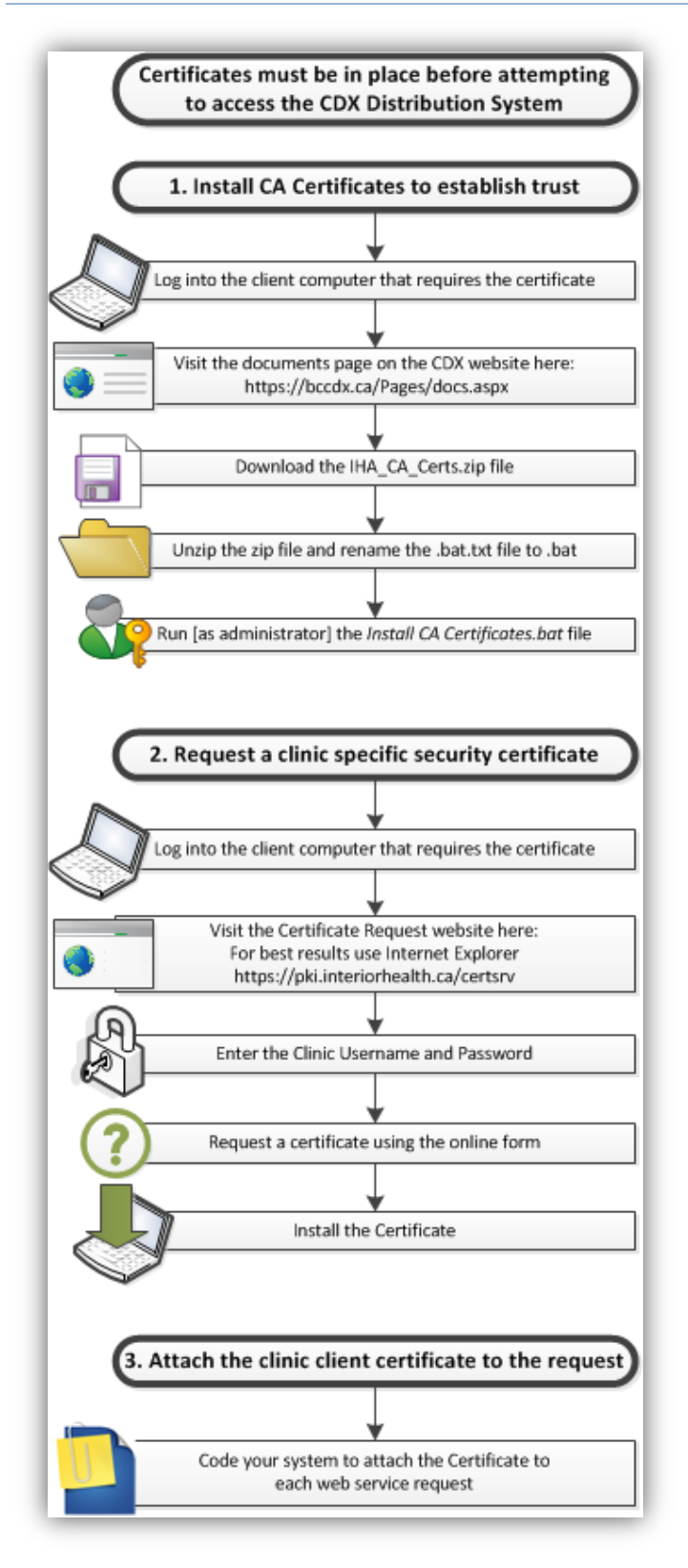

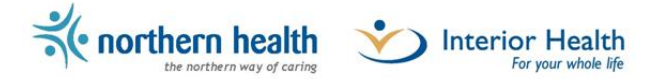

# **Implementation Steps**

Complete the following steps in order.

Precondition: Some steps require that you are logged in the target computer with local administrator permissions.

#### 1. Install CA certificates to establish trust

This step will guide you through the download and installation of the IHA Certification Authority (CA) Certificates, this is necessary to establish the trust in the CA servers.

The .bat file is used to install Root and Intermediate CA certificates on the local host.

- 1. Log on to the client computer that requires the certificate
- 2. Go to <a href="https://bccdx.ca/Pages/docs.aspx">https://bccdx.ca/Pages/docs.aspx</a>
- 3. From the Vendor Information Category download and save IHA\_CA\_Certs.zip
- 4. Unzip the "IHA\_CA\_Certs.zip" file into a local folder
- 5. Change the extension on the "Install CA Certificates" from .bat.txt to .bat

**Note:** you will need to run the following batch file with an account that has local *administrator permissions* on the host:

6. Run the "Install CA certificates.bat" file

#### 2. Request a clinic specific security certificate

This step will guide you through the requesting and installation of the clinic specific security certificate.

- 1. Log on to the client computer with an account that requires the certificate
- 2. Open your web browser (for best results use Internet Explorer) and navigate to https://pki.interiorhealth.ca/certsrv

**CDX** Clinical Document eXchange

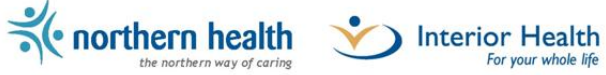

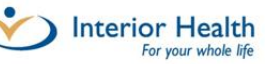

- 3. Add this site to the list of Trusted sites on this computer
  - Internet options > Security tab > Trusted Sites > Sites button

| Internet Options ? ×                                                                                                    |
|----------------------------------------------------------------------------------------------------|
| General Security Privacy Content Connections Programs Advanced                                                                                  |
| Select a zone to view or change security settings.                                                                                              |
| 🧕 🔩 🗸 🚫                                                                                                    |
| Internet Local intranet Trusted sites Restricted sites                                                                                          |
| Trusted sites<br>This zone contains websites that you<br>trust not to damage your computer or<br>your files.<br>You have websites in this zone. |
| Security level for this zone                                                                                                    |
| Allowed levels for this zone: All                                                                                                    |
| Medium     Prompts before downloading potentially unsafe     content     Unsigned ActiveX controls will not be downloaded                       |
| Enable Protected Mode (requires restarting Internet Explorer)                                                                                   |
| Custom level Default level                                                                                                    |
| Reset all zones to default level                                                                                                    |
|                                                                                                    |
| OK Cancel Apply                                                                                                    |

• Click the Add button to add the site to the list of trusted sites.

| Trusted sites                                                                                    | <b>×</b>            |
|--------------------------------------------------------------------------------------------------|---------------------|
| You can add and remove websites from this zo<br>this zone will use the zone's security settings. | ne. All websites in |
| Add this website to the zone:                                                                    |                     |
|                                                                                                  | Add                 |
| Websites:                                                                                        |                     |
| https://pki.interiorhealth.ca                                                                    | Remove              |
|                                                                                                  |                     |
|                                                                                                  |                     |
| Require server verification (https:) for all sites in this                                       | s zone              |
|                                                                                                  | Close               |
|                                                                                                  |                     |

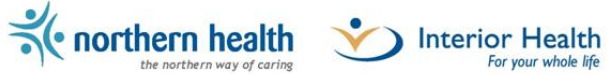

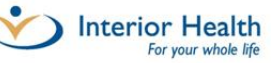

- 4. Ensure that you are viewing this website in compatibility view
  - Tools > Compatibility View Settings > Add

| Compatibility View Settings                                         | ×       |
|---------------------------------------------------------------------|---------|
| You can add and remove websites to be displa<br>Compatibility View. | ayed in |
| Add this website:                                                   |         |
|                                                                     | Add     |
| Websites you've added to Compatibility View:                        |         |
| interiorhealth.ca                                                   | Remove  |
|                                                                     |         |
|                                                                     |         |
|                                                                     |         |
|                                                                     |         |
|                                                                     |         |
|                                                                     |         |
| Include updated website lists from Microsoft                        | _       |
| Display intranet sites in Compatibility View                        |         |
| Display all websites in Compatibility View                          |         |
|                                                                     |         |
|                                                                     | Close   |

o Click this icon to use compatibility view.

| ł                | _ • • |
|------------------|-------|
| 🔻 🔯 🐓 🗙 🚼 Google | - م   |

5. When challenged for a username and password, use the *clinic* account credentials Be sure to include the IHA domain in the username (i.e. IHA\cdx-abc)

| Windows Security                                                   | × |
|--------------------------------------------------------------------|---|
| Connecting to ihserv .interiorhealth.ca.                           |   |
| Clinic Name Here<br>Password<br>Domain:<br>Remember my credentials |   |
| OK Cancel                                                          |   |

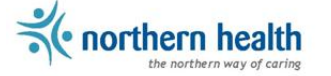

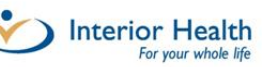

6. Select "Request a Certificate"

| Microsoft Active Directory Certificate Services Interior Health Issuing CA1 Home                                                                                                    |
|----------------------------------------------------------------------------------------------------|
| Welcome                                                                                                    |
|                                                                                                    |
| Use this Web site to request a certificate for your Web browser, e-mail client, or other program. By using a certificate, you can verify your identity to people you communicate with over the Web, sign and encrypt messages, and, depending upon the type of certificate you request, perform other security tasks. |
| You can also use this Web site to download a certificate authority (CA) certificate, certificate chain, or certificate revocation list (CRL), or to view the status of a pending request.                                                                                                    |
| For more information about Active Directory Certificate Services, see <u>Active Directory</u><br><u>Certificate Services Documentation</u> .                                                                                                    |
| Select a task:<br>Request a certificate                                                                                                    |
| View the status of a pending certificate request                                                                                                    |
| Download a CA certificate, certificate chain, or CRL                                                                                                    |
|                                                                                                    |

7. Select "Create and Submit a request"

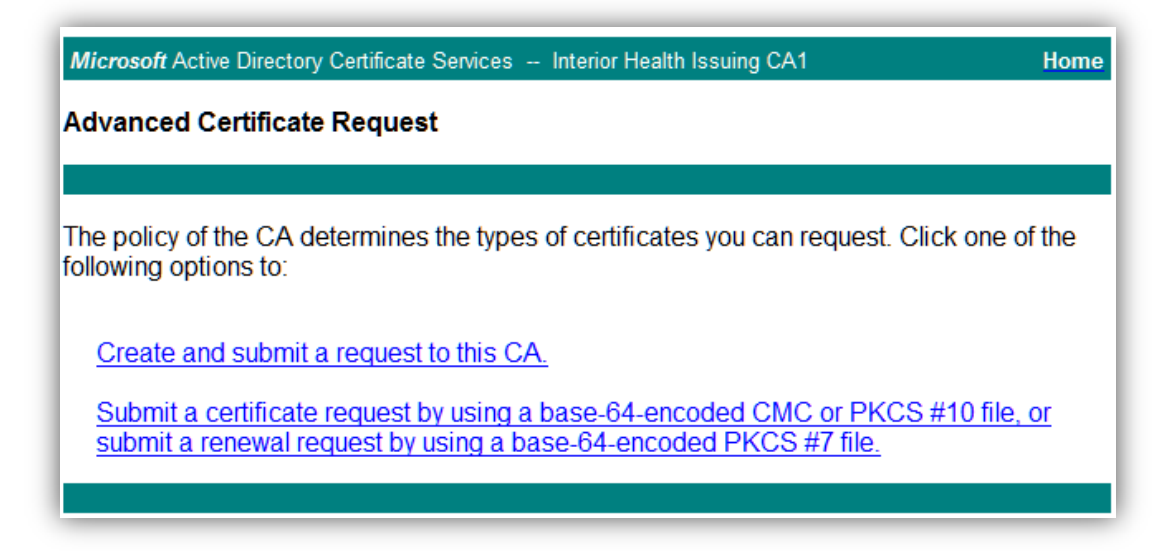

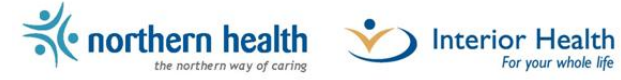

8. A Web Access Confirmation dialog box will appear (one or more times), click Yes to continue.

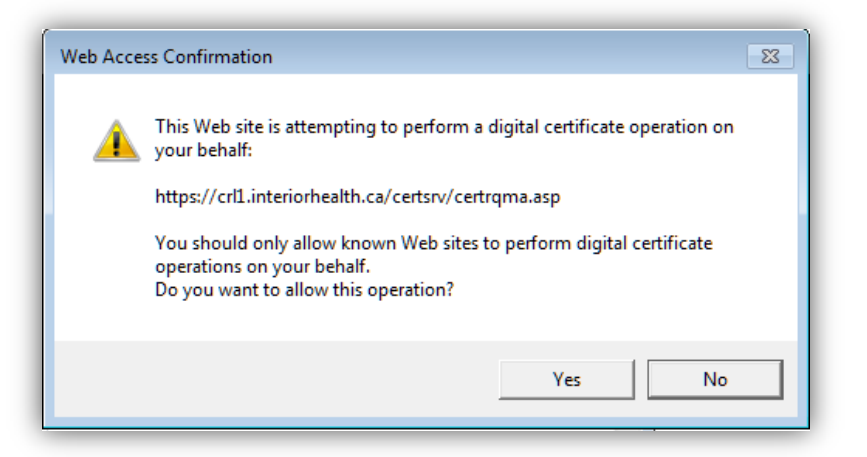

- 9. Ensure the "CDX User" template is selected in the drop down menu
- 10. At the bottom of the page, enter the name of the clinic in the Friendly Name field
- 11. Click the Submit button.

| Microsoft Active | Directory Certificate Services Interior Health Issuing CA1            | Home |
|------------------|-----------------------------------------------------------------------|------|
| Advanced Ce      | rtificate Request                                                     |      |
|                  |                                                                       |      |
| Certificate Temp | late:                                                                 |      |
|                  | CDX User                                                              |      |
| Key Options:     |                                                                       |      |
|                  | ● Create new key set ◎ Use existing key set                           |      |
| CSP:             | Microsoft Enhanced Cryptographic Provider v1.0                        |      |
| Key Usage:       | Exchange                                                              |      |
| Key Size:        | 2048 Min: 2048<br>Max:16384 (common key sizes: 2048 4096 8192 16384 ) |      |
|                  | Automatic key container name O User specified key container name      |      |
|                  | Mark keys as exportable                                               |      |
|                  | Enable strong private key protection                                  |      |
| Additional Optio | ns:                                                                   |      |
| Request Format:  |                                                                       |      |
| Hash Algorithm:  | sha1 💌                                                                |      |
|                  | Only used to sign request.                                            |      |
|                  | Save request                                                          |      |
|                  | A                                                                     |      |
| Attributes:      | ▼<br>≮►                                                               |      |
| Friendly Name:   | Your Clinic Name Here                                                 |      |
|                  | Submit >                                                              |      |
|                  |                                                                       |      |

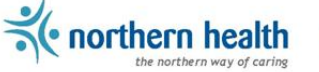

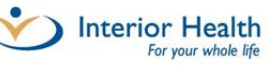

- 12. The web page will change indicating that the request is being issued.
- 13. If the Web Access Confirmation dialog box appears, click Yes to continue.

| Web Acce | ss Confirmation                                                                                                    |
|----------|----------------------------------------------------------------------------------------------------|
| 4        | This Web site is attempting to perform a digital certificate operation on<br>your behalf:<br>https://crl1.interiorhealth.ca/certsrv/certfnsh.asp<br>You should only allow known Web sites to perform digital certificate<br>operations on your behalf.<br>Do you want to allow this operation? |
|          | Yes No                                                                                                    |

14. Click on the Install this certificate link.

| Microsoft Active Directory Certificate Services Interior Health Issuing CA1 | Home |
|-----------------------------------------------------------------------------|------|
| Certificate Issued                                                          |      |
|                                                                             |      |
| The certificate you requested was issued to you.                            |      |
| Install this certificate                                                    |      |
| Save response                                                               |      |
|                                                                             |      |

15. The webpage will notify you when the Certificate has been installed.

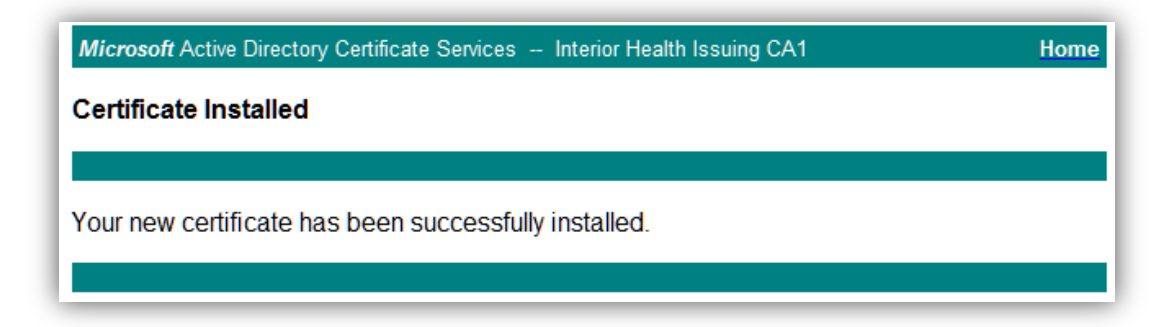

- 16. Once the certificate is installed this user account will be authorized to access the CDX system.
  - This should install the certificate in the Personal/Certificates folder in the User profile on the PC.

If you are having issues with this certificate process, please contact the CDX Analysts.

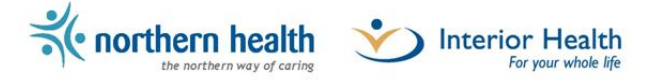

## 3. Attach the clinic client certificate to the request

The EMR program will need to be able to digitally attach the certificate to each web service request.

Attaching the certificate can be accomplished a few different ways and they may depend on your development language/environment.

#### SAMPLE ONLY (using C#)

Here is a sample tutorial that illustrates how to attach the clinic certificate to the web request: <u>http://www.codeproject.com/Articles/28395/Attaching-a-digital-certificate-public-key-to-an-H</u>

Also there is a way to get the thumbprint attribute of the certificate by right clicking on the certificate (details in the troubleshooting steps below).

Then input the thumbprint into a line of code similar to this:

clientCredentials.ClientCertificate.SetCertificate (StoreLocation.CurrentUser, StoreName.My, X509FindType.FindByThumbprint, "6D0DBF387484B25A16D7E3E53DBB978A366DA954");

There are a number of other great tutorials and code examples on the internet.

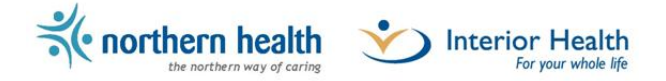

# **Troubleshooting Steps**

## I can't log into the Certificate Request website

If you receive the screen below when attempting to connect to the Certificate Request website (<u>https://pki.interiorhealth.ca/certsrv</u>) please ensure you have installed the CA Certificates and that the credentials you have for the clinic/client device are correct.

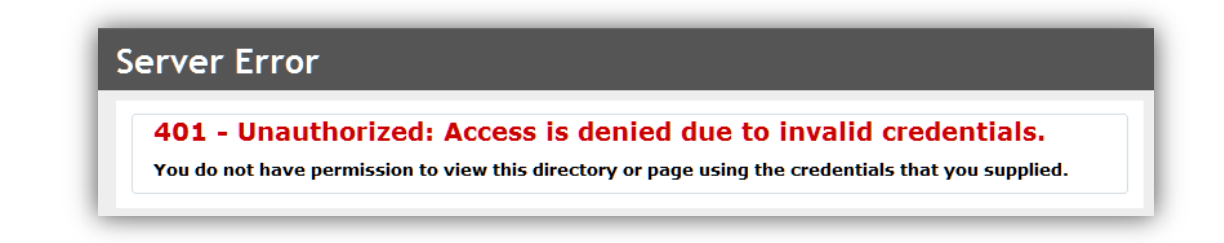

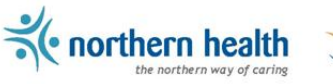

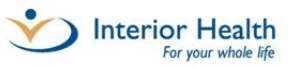

## No credentials requested when accessing the Certificate Request website

If you are accessing the <u>https://pki.interiorhealth.ca/certsrv</u> website and no credentials are requested you will need to complete the following steps in your browser before attempting again.

#### **Tools> Internet Options**

| ls Help                      |                |
|------------------------------|----------------|
| Delete Browsing History      | Ctrl+Shift+Del |
| InPrivate Browsing           | Ctrl+Shift+P   |
| Diagnose Connection Problems |                |
| Reopen Last Browsing Session |                |
| InPrivate Filtering          | Ctrl+Shift+F   |
| InPrivate Filtering Settings |                |
| Pop-up Blocker               | 1              |
| SmartScreen Filter           |                |
| Manage Add-ons               |                |
| Compatibility View           |                |
| Compatibility View Settings  |                |
| Subscribe to this Feed       |                |
| Feed Discovery               | I              |
| Windows Update               |                |
| Developer Tools              | F12            |
| Internet Options             |                |

#### Security Tab>Local Intranet>Custom level

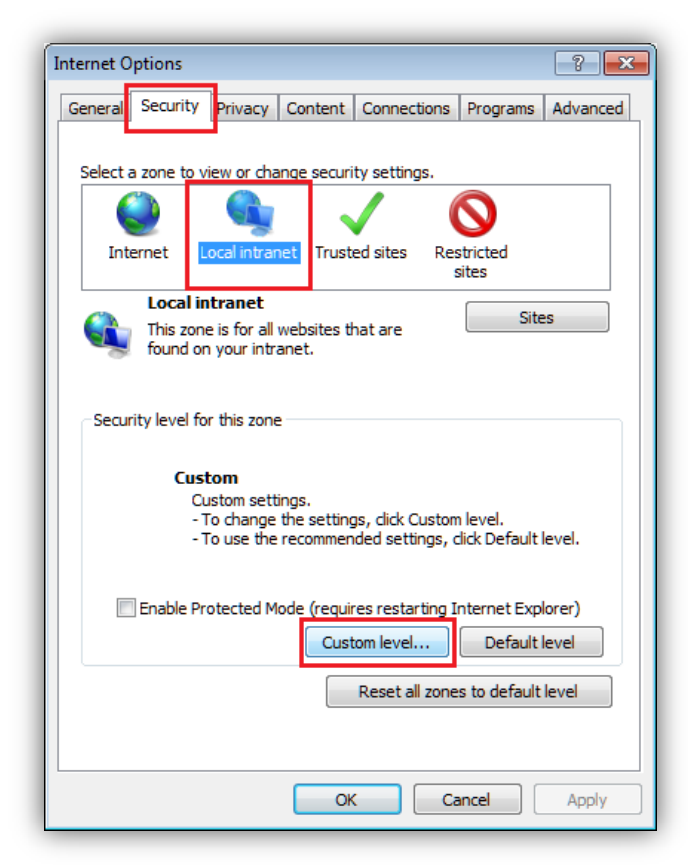

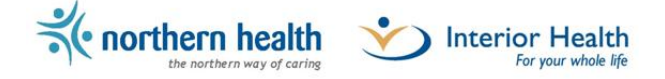

User Authentication>Prompt for user name and password

Then click OK (you may want to set this back to the previous setting once the Certificate has been installed)

| ettinas     |                                                |        |
|-------------|------------------------------------------------|--------|
|             |                                                | _      |
|             | Disable                                        | 1      |
|             | Enable                                         |        |
| 2 m         | Disable                                        |        |
|             | Enable                                         |        |
| and ser     | inting of lava applets                         |        |
| 2 50        | Disable                                        |        |
| 0           | Enable                                         |        |
| ŏ           | Prompt                                         |        |
| & User A    | uthentication                                  |        |
| 🛛 🥵 Log     | jon                                            |        |
|             | Anonymous logon                                |        |
| $\odot$     | Automatic logon only in Intranet zone          |        |
| $\odot$     | Automatic logon with current user name and pas | sword  |
| ۲           | Prompt for user name and password              |        |
| •           |                                                | •      |
| Takas offer | t after you restart Internet Evelorer          |        |
| Takes erred | traiter you restart internet explorer          |        |
| eset custom | settings                                       |        |
| eset to:    | Medium-low (default)                           | Reset  |
| l           | rediant for (deridaty                          |        |
|             |                                                |        |
|             |                                                | Canco  |
|             |                                                | Carice |

the northern health

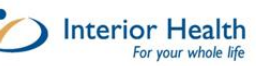

#### Website keeps loading without letting me submit

If clicking the submit button produces this message window:

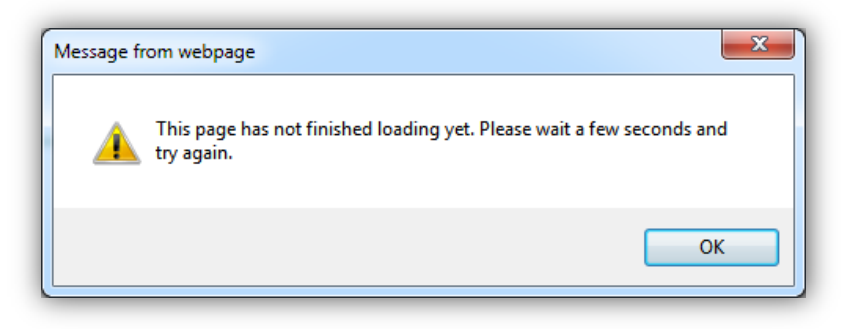

#### OR

If the CSP dropdown shows loading and the hash algorithm has no value for several moments – There is an issue with the trust certificates. (See example below)

| Advanced Certificate Request Certificate Template: CDX User Key Ontions:         |  |
|----------------------------------------------------------------------------------|--|
| Certificate Template:                                                            |  |
| Certificate Template:                                                            |  |
| Certificate Template:<br>CDX User                                                |  |
| CDX User                                                                         |  |
| Koy Ontione:                                                                     |  |
| Aey Options.                                                                     |  |
| Create new key set Use existing key set                                          |  |
| Key Size: 2048 Min: 2048<br>Max: 16384 (common key sizes: 2048 4096 8192 16384 ) |  |
| Automatic key container name O User specified key container name                 |  |
| Mark keys as exportable                                                          |  |
| Enable strong private key protection                                             |  |
| Additional Options:                                                              |  |
| Request Format:  CMC  PKCS10                                                     |  |
| Only used to sign request.                                                       |  |
| Save request                                                                     |  |
| · · · · · · · · · · · · · · · · · · ·                                            |  |
| Attributes:                                                                      |  |
| Friendly Name:                                                                   |  |
| Submit >                                                                         |  |
|                                                                                  |  |

Ensure all of the CA certificates have been installed in the correct locations. Then try again to request a certificate from the website.

The CA1 and CA2 certs should be located in the Intermediate Cert Authority folder at the machine level profile.

Clinical Document eXchange

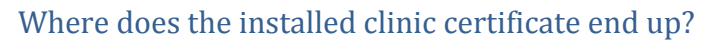

The installed clinic certificate is placed here:

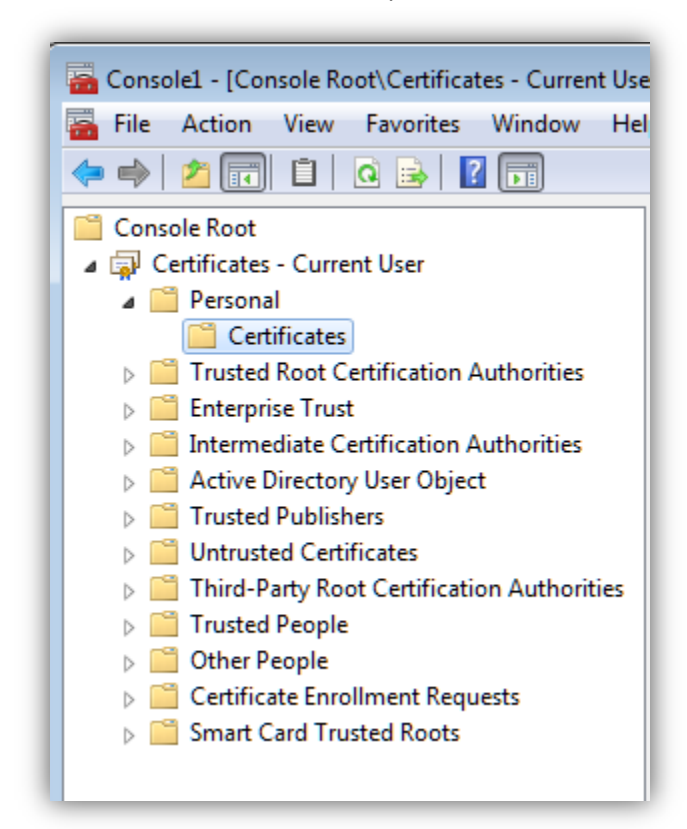

\*Note that it is in the Current User.

It is not enough to simply install the certificate into this location; the certificate will need to be attached to each web service request.

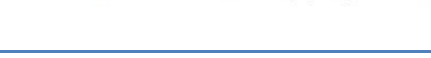

inorthern health

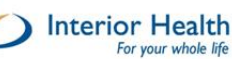

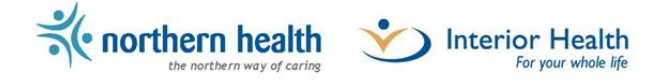

# How to find the certificate thumbprint

If you are using the thumbprint attribute of the certificate for attaching it is found by (right clicking the certificate) Select Open.

| a 🗊 Certificates - Current User            | Service Law  | Interior Frederics Sound CA2 |
|--------------------------------------------|--------------|------------------------------|
| Personal                                   | Martens, Jay | Interior Health Issuing CA2  |
| Certificates                               |              | Open                         |
| Trusted Root Certification Authorities     |              | All Tasks 🕨                  |
| Enterprise Trust                           |              |                              |
| Intermediate Certification Authorities     |              | Cut                          |
| Active Directory User Object               |              | Сору                         |
| Trusted Publishers                         |              | Delete                       |
| Untrusted Certificates                     |              | Delete                       |
| Third-Party Root Certification Authorities |              | Properties                   |
| Trusted People                             |              |                              |
| Other People                               |              | Help                         |
| Certificate Enrollment Requests            |              |                              |
| Smart Card Trusted Roots                   |              |                              |
|                                            |              |                              |

In the pop up Certificate window navigate to the Details tab, Thumbprint is one of the listed attributes:

| A 🔂 Certificates - Current User            | Carloriancens, Jay                  | Interior meaningsburg CAL 1/14/201   |
|--------------------------------------------|-------------------------------------|--------------------------------------|
| A Personal                                 | 🕼 Martens, Jay                      | Interior Health Issuing CA2 1/23/201 |
| Certificates                               |                                     | )                                    |
| Trusted Root Certification Authorities     | Certificate                         |                                      |
| Enterprise Trust                           | Details a up up                     |                                      |
| Interprise muse                            | General Details Certification       | n Path                               |
| Intermediate Certification Automates       |                                     |                                      |
| Active Directory User Object               | Snow: <all></all>                   | •                                    |
| Inductor Publishers                        |                                     |                                      |
| Dirusted Certificates                      | Field                               | Value                                |
| Inird-Party Root Certification Authorities | Enhanced Key Usage                  | Client Authentication (1.3.6.1       |
| Dirusted People                            | Application Policies                | [1]Application Certificate Polic     |
| Differ People                              | Subject Alternative Name            | e Other Name:Principal Name=m        |
| Certificate Enrollment Requests            | Key Usage                           | Digital Signature, Key Encipher      |
| Smart Card Trusted Roots                   | Thumbprint algorithm                | sha1                                 |
|                                            | Thumbprint                          | 4b 7b b2 58 db 1c a6 85 9c 4c ≡      |
|                                            | Friendly name                       | Jays clinic of joy                   |
|                                            |                                     |                                      |
|                                            | 4b 7b b2 58 db 10                   |                                      |
|                                            | a2 90 1c 60 2a db                   |                                      |
|                                            |                                     |                                      |
|                                            |                                     |                                      |
|                                            |                                     |                                      |
|                                            |                                     |                                      |
|                                            |                                     |                                      |
|                                            |                                     |                                      |
|                                            |                                     | Edit Properties Copy to File         |
|                                            | Loorn more shout cortificate of     | detaile                              |
|                                            | Learn more about <u>ceruncate t</u> |                                      |
|                                            |                                     |                                      |
|                                            |                                     | ОК                                   |
|                                            |                                     |                                      |
|                                            |                                     |                                      |